Discover a great dance experience. FREE Intro Lesson for Adults in Contemporary Square Dancing

Singles & couples are welcome!

Friday, September 22

Arrive early! The lesson starts at 6:45PM SHARP!

- variety of great music
- fun, laughter, fitness
- no experience needed
- meet new people
- casual attire
- singles welcome

Activity Barn at Thompson Park 805 Newman Springs Rd. Lincroft NJ

For more information call Larry 732-319-8920 or Beverly 732-747-8505. \*Can't make Friday 9/22? Call Larry/Bev to attend our first class free

Future classes taught by Middletown Ramblers starting Tuesday 9/26/23 at Henry Hudson Trail Center, 945 Hwy 36, Leonardo from 7-9PM Sign up via monmouthcountyparks.com or call 732-842-4000 x 1

**Don't stay home.** Treat yourself to fun!

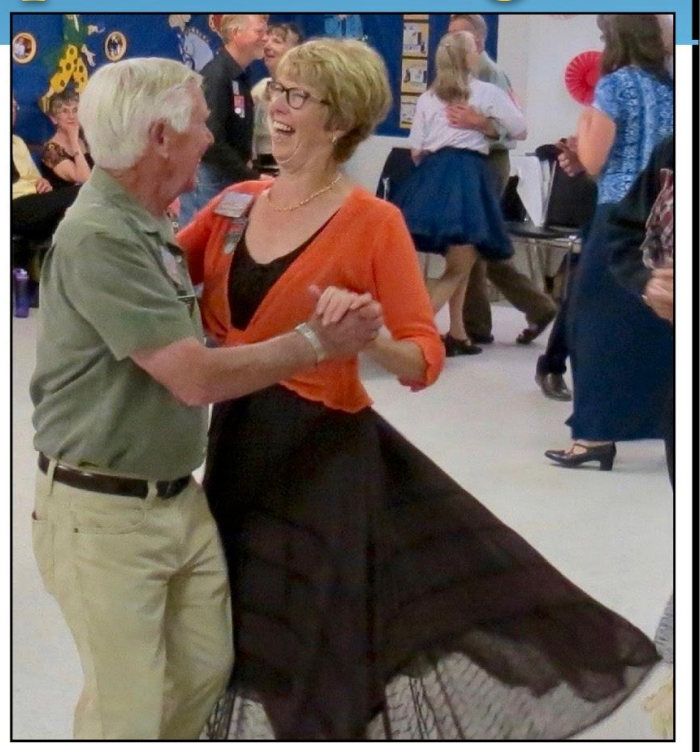